# <u>Tech Note 448</u> Configuring the SST5136SD PCI Card Using the New SSTDHP I/O Server or the DASDHPlus Server

All Tech Notes and KBCD documents and software are provided "as is" without warranty of any kind. See the Terms of Use for more information.

Topic#: 002153 Created: April 2006

### Introduction

The SST5136SD PCI adapter card is similar to the Allen Bradley's 1784PKTX adapter card, and provides the interface between the HMI machine and the Allen Bradley Data Highway Plus protocol.

The SST5136SD PCI card supports DH+ 57.6, 115.2, and 230.4 baud rates used in Allen Bradley PLC families.

The main difference with SST5136SD PCI card is that there are no jumper settings for base memory and Card ID. The firmware provided by Wonderware's I/O Server for this PCI card automatically determines how many PCI cards are installed, and what base memory to use for each PCI card installed on the machine.

**Note:** The cables used for the SST5136SD PCI card and those used for AB1784PKTX PCI card are different: The SST cable is a cross-over version of the 1784 cable:

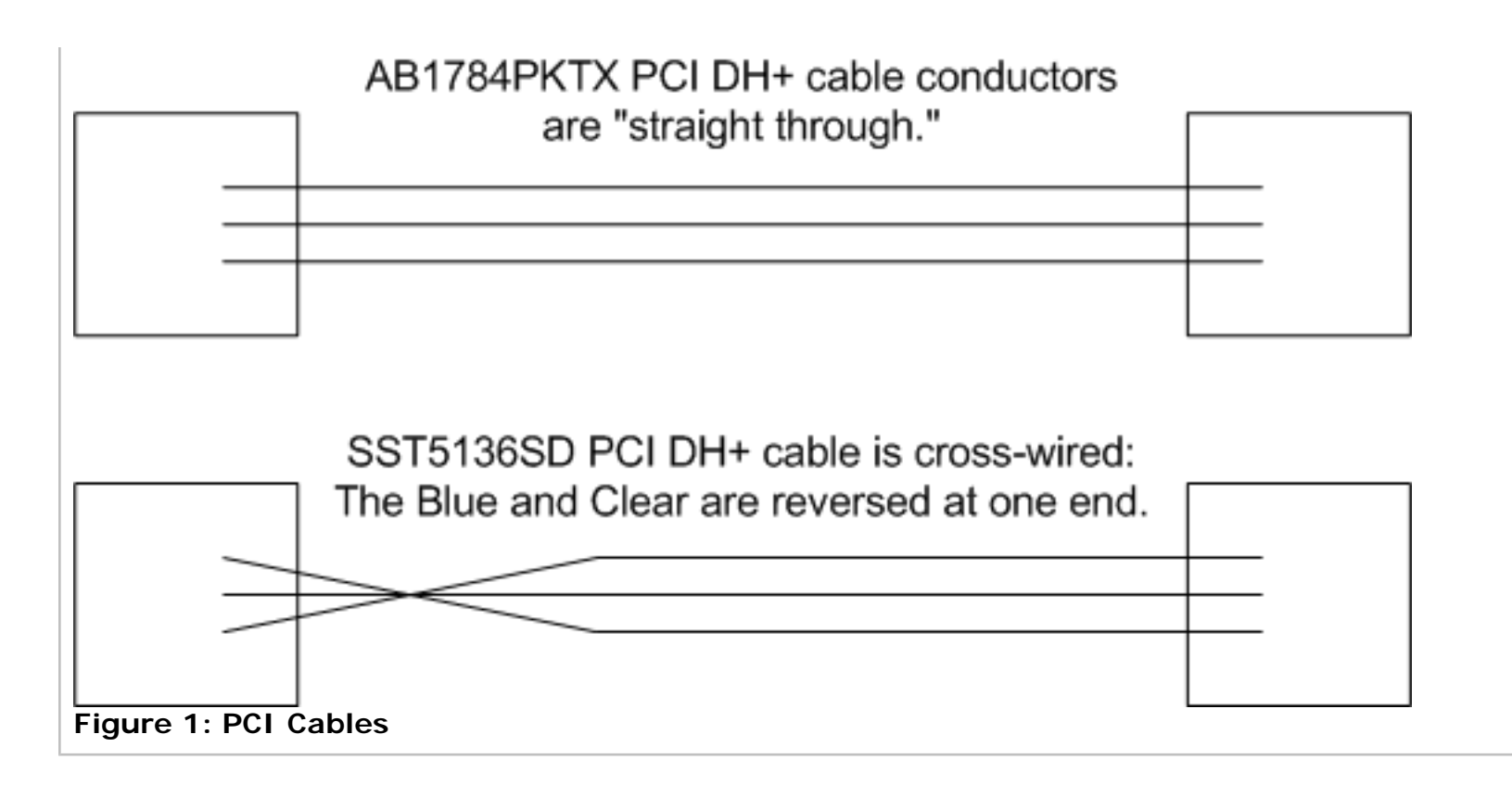

## **Application Versions**

This *Tech Note* uses the following I/O Server versions:

- SSTDHP Version 8.1
- DASDHPlus Server Version 1.0

## Assumption

- The user has basic knowledge in working with the Allen Bradley PLC series.
- The adapter card(s) had been successfully installed in the PC that is to be configured.

**Note:** Wonderware's I/O Servers and DAServers support multiple PCI adapters and dual-channel port adapter cards. However, the following bug was identified in the DASABDHPlus DAServer: The second PCI card cannot be configured properly (a CR has been created to fix this problem). This *Tech Note* demonstrates only the multiple PCI cards configuration with Wonderware's legacy I/O Server.

## Configure the Interface SST5136 PCI Card Using SSTDHP I/O Server V8.1 (New Release)

Wonderware's new SSTDHP I/O Server V8.1 is the replacement for the SS5136SD I/O Server.

To check the version of this I/O Server, select **About SSTDHP** from the Help command in the main menu bar (Figure 2 below):

| SSTDIP                     | Ο× |
|----------------------------|----|
| Configure Information Help |    |
| Contents                   |    |
| How to Use Help            |    |
| 6bout SSTDHP               |    |
|                            |    |
|                            |    |
|                            |    |
|                            |    |
|                            |    |
|                            |    |
|                            |    |
|                            |    |
|                            |    |
|                            |    |
|                            |    |
|                            |    |
|                            |    |
|                            |    |
|                            |    |
|                            |    |

Figure 2: Help/About SSTDHP

The **About SSTDHP** dialog box appears, containing the version number (Figure 3 below):

| About SSTDHP                                                                                                    |                                                                                                    | ×                                          |
|----------------------------------------------------------------------------------------------------|----------------------------------------------------------------------------------------------------|--------------------------------------------|
| Wonderware                                                                                                    | e I/O Server for SST DI                                                                                             | ΗP                                         |
| Version: 8,1,                                                                                                    | ,0,0                                                                                                    |                                            |
| Copyright © 2005 I<br>Reserved.PLC, PLI<br>trademarks of Allen<br>Data Highway Plus<br>Allen-Bradley Comp<br>This product is licer | nvensys Systems, Inc. /<br>C-2, PLC-3, PLC-5 are r<br>-Bradley Company, Inc.<br>; DH+ and SLC 500 are<br>pany, Inc. | All Rights<br>egistered<br>e trademarks of |
| Company:<br>SN:<br>Expires:                                                                                                    | N/A<br>822847<br>1-Mar-2007                                                                                         |                                            |
| <u>V</u> iew License                                                                                                    |                                                                                                    | <u>ОК</u>                                  |

Figure 3: About SSTDHP Dialog Box

# Adapter Card Configuration

To configure the I/O Server, we'll begin with the Adapter Card Settings.

1. Select Configure/Adapter Card Settings from the menu bar.

The Adapter Card Settings dialog box appears.

If this is the first time you are configuring the I/O Server, click the **New** button to add a new card configuration (Figure 4 below):

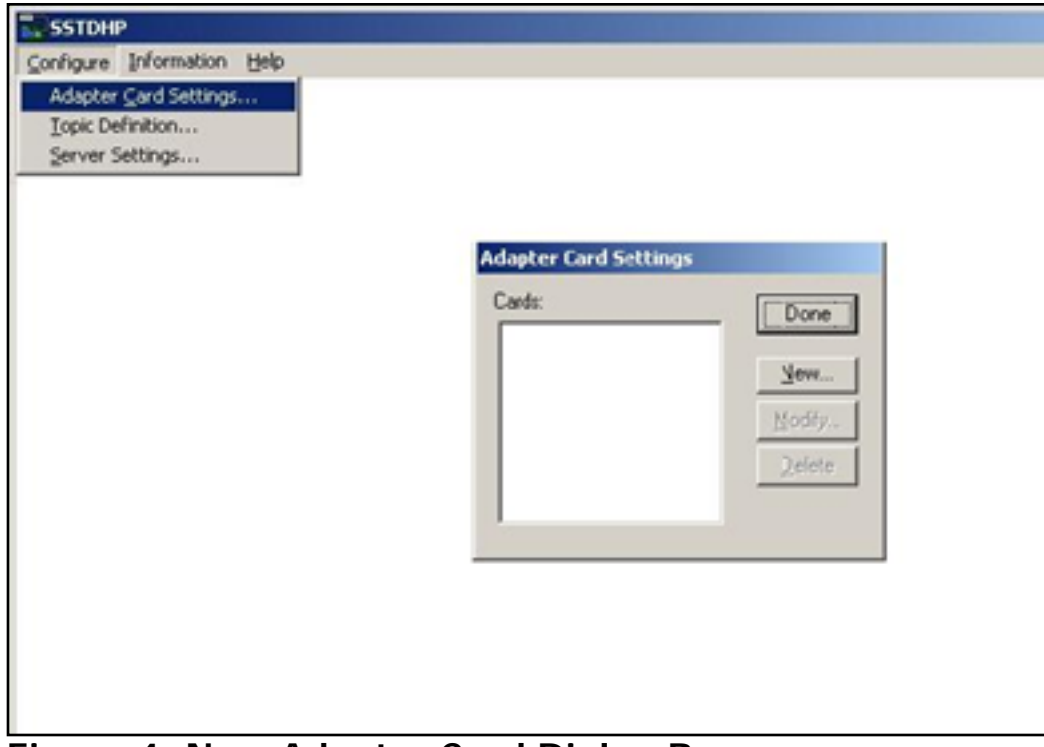

Figure 4: New Adapter Card Dialog Box

2. Configure the Adapter Card settings as explained in the following section.

Note: The Modify button is available after creating a configuration.

In Figure 5 (below), the SSTDHP Adapter Card Settings dialog box contains the default Card Name of **Wonder0** for the first adapter card, with the parameters necessary to make the I/O Server work properly:

| TDHP Adapter Card Settings   |                             | 2      |
|------------------------------|-----------------------------|--------|
| Card Name: Wonder0           | _                           | OK     |
| Card Parameters              |                             | Cancel |
| Firmware Loading: Config     | ure                         |        |
| Memory Base Address: 0000    | ×.                          |        |
| I/O Port Base Address: 0:250 | ¥.                          |        |
| Highway Parameters           |                             |        |
| Card's Highway Address: 60   | <u>Reply Timeout:</u> 3 sec |        |
| Туре                         | Highway Speed               |        |
| C Data <u>Highway</u>        | © 57.6 K Baud (Standard)    |        |
| Oata Highway Plus            | C 230.4 K Baud              |        |
| Card Types                   |                             |        |
| CISA                         |                             |        |
| PCI 0-SS0_4                  | *                           |        |
| 0.550 4                      |                             |        |

Figure 5: SSTDHP Adapter Card Settings Dialog Box

• The Memory Base Address and I/O Port Base Address options are disabled when the **PCI** option for the Card Types setting is selected.

• The Card's Highway Address must be unique but can be arbitrary between 0 and 77.

• **Reply Timeout** default value is **3 seconds**. SSTDHP I/O sever supports all 3 DH+ baud rate. However, the speed configured in this server must match the speed that is configured in the PLC processor.

• In the **Card Types** area, selecting the **PCI** option displays all available cards in the drop-down list, with a unique card id value.

For this *Tech Note*, 2 PCI cards are installed on the machine. Each Adapter Card Setting (**Wonder0** and **Wonder1**) points to a different card as shown in Figure 4 and Figure 5.

Note: if you do not see any card in the PCI card list, please check your card installation.

The following graphic (Figure 6 below) shows the **Wonder1** SSTDHP Adapter Card settings for the second adapter card:

| SSTDHP Adapter Card Settings                                  | ×      |
|---------------------------------------------------------------|--------|
| Card Name: Wonder1                                            | OK     |
| Card Parameters                                               | Cancel |
| Firmware Loading: Configure                                   |        |
| Memory Base Address: D000 💌                                   |        |
| 1/0 Port Base Address: 0x250 💌                                |        |
| Highway Parameters                                            |        |
| Card's Highway Address: 61 ▼ Reply Timeout: 3 sec             |        |
| Type Highway Speed                                            |        |
| C Data Highway C 57.6 K Baud (Standard)<br>C Data Highway Dhu |        |
| C 230.4 K Baud                                                |        |
| Card Turner                                                   |        |
| Card Types                                                    |        |
| C ISA                                                         |        |
| • PCI 1-SS2_4                                                 |        |
| 0 · SSO_4<br>1 · SS2_4                                        |        |

Figure 6: Wonder1 Adapter Card Settings Dialog Box

- 3. Press the **Configure** button. The **Firmware Configuration** dialog box appears (Figure 7 below).
- 4. Select the Load Firmware and Server Supplied options.

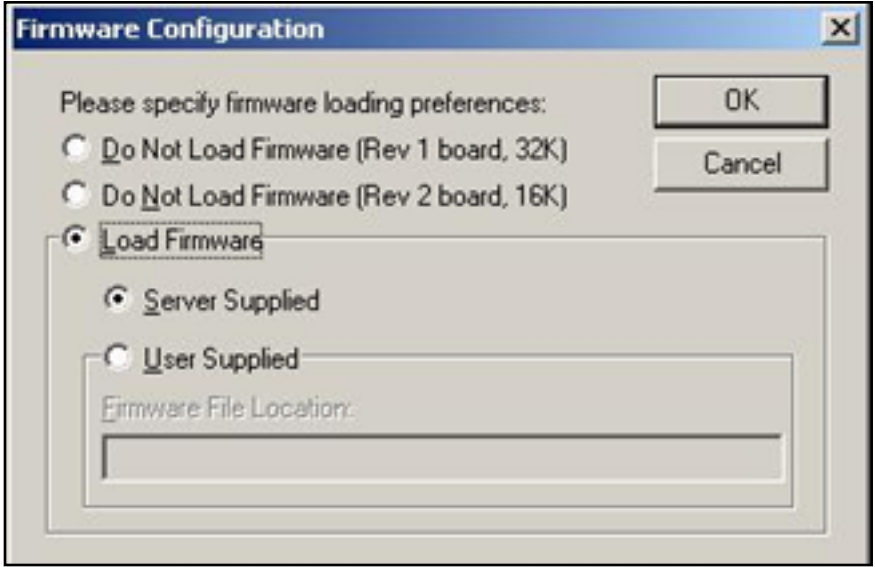

Figure 7: Firmware Configuration Dialog Box

Note that since the firmware is supplied by the Wonderware server, the LED pattern on the PCI card will not be the same as the manufacturer's description (from the manual).

The following table explains the LED pattern display in all combinations when using WW Server-supplied firmware:

|                                      | DH+ Cable Connected                                       | No DH+ Cable                              |
|--------------------------------------|-----------------------------------------------------------|-------------------------------------------|
| No Client Connected                  | Red LED ON solid, Green LED OFF                           | Red LED ON solid, Green LED OFF           |
| Client Connected, No Data<br>Request | Red LED <b>OFF</b> , Green LED <b>ON solid</b>            | Red LED <b>OFF</b> , Green LED <b>OFF</b> |
| Client Connected and Polling<br>Data | Green LED <b>ON solid</b> , Red LED <b>ON</b><br>flashing | Red LED <b>OFF</b> , Green LED <b>OFF</b> |

5. Click **OK** to close the **Firmware Configuration** dialog box, then **OK** in the **SSTDHP Adapter Card Settings** dialog box.

This completes the Adapter Card configuration.

1. Select Configure/Topic Definition.

The **Topic** dialog box appears. If this is the first time you configuring the I/O Server, nothing appears in the **Topics** list panel.

2. Click the **New** button to create one or more topics. The topics are saved to the configuration file and can be modified later if required:

| SSTDHP                     |                                                                                                    | _ D × |
|----------------------------|----------------------------------------------------------------------------------------------------|-------|
| Configure Information Help |                                                                                                    |       |
| Adapter Gard Settings      |                                                                                                    |       |
| Topic Definition           |                                                                                                    |       |
| Server Settings            |                                                                                                    |       |
|                            |                                                                                                    |       |
|                            |                                                                                                    |       |
|                            |                                                                                                    |       |
|                            |                                                                                                    |       |
|                            |                                                                                                    |       |
|                            | Topic Definition                                                                                                    |       |
|                            | Topics:                                                                                                    |       |
|                            | Done                                                                                                    |       |
|                            | New.                                                                                                    |       |
|                            |                                                                                                    |       |
|                            | Modity                                                                                                    |       |
|                            | Delete                                                                                                    |       |
|                            |                                                                                                    |       |
|                            | and the second second sec |       |
|                            |                                                                                                    |       |
|                            |                                                                                                    |       |
|                            |                                                                                                    |       |
|                            |                                                                                                    |       |

Figure 8: Configure/Topic Definition

The **Topic Definition** dialog box appears containing the default topic name **ABPLC** (Figure 9 below).

This topic name can be changed arbitrarily; for this *Tech Note* the first **Topic Name** is renamed **ABPLCO**:

| SSTDHP Topic Defin               | ition                                        |                                                                                                    |
|----------------------------------|----------------------------------------------|----------------------------------------------------------------------------------------------------|
| <u>I</u> opic Name:              | ABPLCO                                       | OK                                                                                                    |
| Adapter Card Name:               | Wonder0                                      | Cancel                                                                                                    |
| PLC Family                       |                                              | Connect Type:                                                                                                    |
| ○ <u>SLC-500</u> ○ PLC- <u>2</u> | IC PLC-5<br>IF Supports PID and String Files | KE Bridge<br>KA Bridge                                                                                            |
| C PLC-3                          | C PLC-5/250                                  | jitro bildge                                                                                                    |
| Network Addressing<br>DH+        | P<br>Pic5<br>DH+<br>ode                      | Polling<br>Discrete Read Block Size:<br>1920<br>Register Read Block Size:<br>120<br>Update Interval:<br>1000 msec |

Figure 9: SSTDHP Topic Definition Dialog Box

- Each Topic must map to an Adapter card.
- The PLC Family area contains a list of all PLCs that are supported by this I/O Server.

• Note that with the **PLC5** family, if you need to work with the PID loops and String files, you must select the **Support PID and String Files** option. Other PLC families do not use this special parameter.

• For the **Connect Type** list, **Local** is the default selection for **PLC 5** and **SLC500** PLCs. If you are talking to other PLC family types, then you may have to use other connection types via different bridges.

Please refer to specific PLC family user's guide to determine the correct bridge to use.

Figure 10 (below) shows the second topic configured and using a different PCI card (Wonder1).

One very important parameter to mention is the Networking Addressing area, in which the DH+ Node

address is configured for the PLC: it must match the PLC address exactly.

| SSTDHP Topic Defin | ition                         |                           |
|--------------------|-------------------------------|---------------------------|
| ⊥opic Name:        | ABPLC                         | ОК                        |
| Adapter Card Name: | Wonder1                       | Cancel                    |
| PLC Family         |                               | Connect Type:             |
| C SLC-500          | PLC5                          | Local                     |
| C PLC-2            | Supports PID and String Files | KA Bridge                 |
| C PLC-3            | C PLC-5/250                   | IKPO Bridge               |
| Network Addressin  | g                             | Poling                    |
| 011                |                               | Discrete Read Block Size: |
|                    | 88                            | 1920                      |
|                    | 265                           | Register Read Block Size: |
| i i                | )H+<br>Ioda                   | 120                       |
| 2                  |                               | Update Interval:          |
|                    | _                             | 1000 msec                 |
|                    |                               |                           |

Figure 10: SSTDHP Topic Definition Dialog Box

This concludes our legacy I/O Server configuration.

Figure 11 (below) shows the **wwclient** test that indicates valid configurations and wwclient is receiving data updates from the PLC via our SSTDHP I/O Server, after completing its configuration:

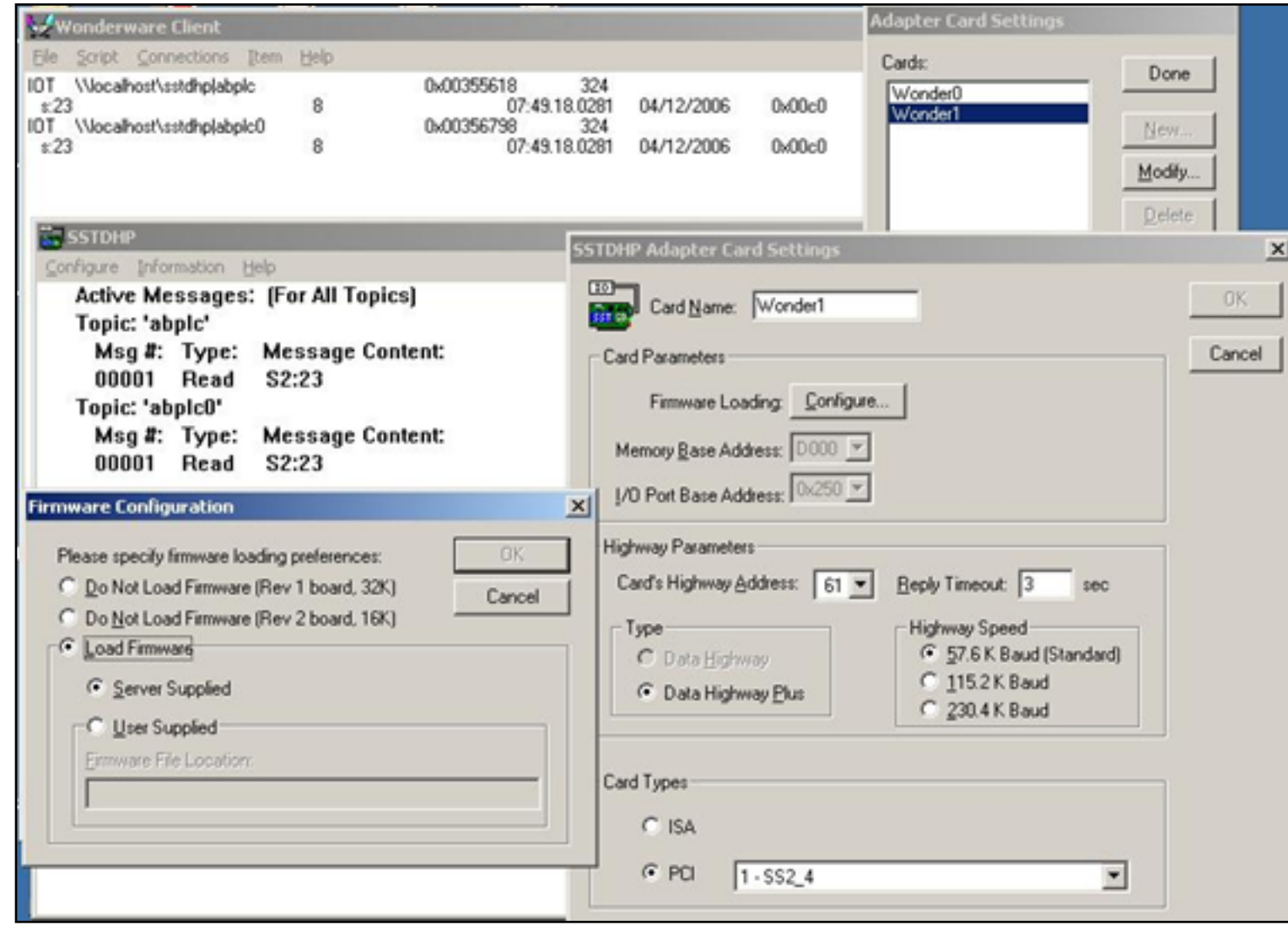

Figure 11: wwClient Connection Test

## Configure the Interface SST5136 PCI Card Using ABDHPlus DAServer

Wonderware's ABDHPlus DAServer can also be configured for use with the SST5136 PCI adapter to communicate with the PLCs running in the DH+ network.

## Assumptions

This *Tech Note* assumes the following:

- Basic knowledge of the System Management Console (SMC).
- Successfully installed PCI adapter and the DASABDHPlus on the machine that is to be configured.

If the reader is not familiar with SMC and having trouble installing the DASABDHPlus, please contact your local distributor or Wonderware Technical Support for assistance.

- 1. Launch the SMC from **Start/Program Files/Wonderware**, then select **System Management Console** (SMC).
- 2. Expand the SMC to show DAServer Manager/Default Group/Local.
- 3. Locate Archestra.DASABDHPlus.1 as shown in Figure 12 (below):

| SMC - [ArchestrA System Management Console (15L10                                                                                                    | 54)\DAServer Manager\Default Group\1                                | Local ArchestrA.DASABDHPlus.1]                                                                                                    |                                                                                      |
|----------------------------------------------------------------------------------------------------|---------------------------------------------------------------------|----------------------------------------------------------------------------------------------------|--------------------------------------------------------------------------------------|
| Bie Action Yew Belp                                                                                                    |                                                                     |                                                                                                    |                                                                                      |
|                                                                                                    |                                                                     |                                                                                                    |                                                                                      |
| Archestri System Manager<br>Galaxy Database Manager<br>Galaxy Database Manager<br>Cofeed Galaxy Database Manager<br>Cofeed Galaxy Database Manager<br>Cofeed Galaxy Database Manager<br>Cofeed Galaxy Database Manager<br>Pation Manager | Component<br>DASABOHPhus<br>DASABOHPhus<br>PlugInOPC<br>PlugInODESL | Version           0075.0046.0029.0007           0465.003.0015.0001           0465.0125.0045.0014           0465.0125.0045.0014           0465.0125.0045.0014 | Build Date<br>November 7, 2003<br>March 6, 7, 2003<br>July 28, 2003<br>July 28, 2003 |
|                                                                                                    | •                                                                   |                                                                                                    | <u> </u>                                                                             |
|                                                                                                    |                                                                     |                                                                                                    |                                                                                      |

Figure 12: Archestra.DASABDHPlus.1

Some customers may find after they expand the Local object, there is nothing under it, even though the

installation of the DAServer is complete.

This is caused by the User's Account information mismatch. Please refer to **Technote 343**, **Setting up the DAServer Account for Administrator Privileges** for instructions on how to resolve that issue.

The SMC window displays information about the version and release data of the major .dll files being used by the DAServer. Please keep this information available if you need to contact Wonderware Technical Support for assistance with the DAServer.

- 4. Expand the **Archestra.DASABDHPlus.1** icon. The configuration object is directly underneath.
- 5. Double-click this icon to open the **Global Parameters** Editor panel (Figure 13 below):

| 🖉 SMC - [ArchestrA System Management Cons                               | ole (TSL1054)\DAServer Manager\Default G | roup\Local\ArchestrA.DAS | SABDHPlus.1\Configuration] | . O X |
|-------------------------------------------------------------------------|------------------------------------------|--------------------------|----------------------------|-------|
| Ele Action Yew Help                                                     |                                          |                          |                            |       |
| ↔ →<br>                                                                 |                                          |                          |                            |       |
| ArchestrA System Management Console (TSL1054<br>Calaxy Database Manager | Node Type: \$R00T\$ De                   | limiter:                 |                            | £ .   |
| E Coal                                                                  | Global Parameters                        |                          |                            |       |
| ArchestrA.DASA6DHPlus.1     B-      Configuration     Jog Viewer        | Device Group Update Interval (msec):     | 1000                     | Enable/Disable             |       |
| 😑 🔛 Platform Manager                                                    | Slow Poll Interval (mosc)                | 10000                    | Case Sensitive             |       |
|                                                                         | Transaction to Subscription Ratio        | 2                        | T Device Group Cache       |       |
|                                                                         | Transaction Message Timeout (moec):      | 60000                    | E Simulation Mode          |       |
|                                                                         | Server Protocol Timer (mosc):            | 50                       | 🛱 System Items             |       |
|                                                                         | Diagnostic Backlog Size:                 | 0                        | P. Unique Device Groups    |       |
|                                                                         | Poke Mode:                               | Transition Mode          |                            |       |
|                                                                         |                                          |                          |                            |       |
|                                                                         | <u>.</u>                                 |                          |                            |       |
|                                                                         |                                          |                          |                            |       |

Figure 13: Global Parameters Editor

Global Parameters are used by all the objects within this DAServer. For the details of each parameter and their functions please refer to Tech Note 424, Working with DAServers.

Wonderware recommends leaving the default values for all the parameters except the **Diagnostic Backlog Size**.

- 6. Change to **10** or **20** from 0. This reserves the registers for future diagnostics.
- 7. Save your changes by clicking the **Save** icon in the upper right-hand corner of the SMC.
- 8. Right-click the **Configuration** icon in the SMC tree.
- 9. Select Add SSTPCI\_CARD Object from the sub-menu (Figure 14 below):

| SMC - [ArchestrA System Management Conso                                                                                                    | le (TSLID54)\/DAServer Manager\/Default (               | iroup/(Local),ArchestrA.DA | SAEDHPlus.1\Configuration] | . D × |
|----------------------------------------------------------------------------------------------------|---------------------------------------------------------|----------------------------|----------------------------|-------|
| Elle Action Yew Help                                                                                                    |                                                         |                            |                            |       |
| ← → ⑤ Ⅲ ⑦                                                                                                    |                                                         |                            |                            |       |
| ArchestrA System Management Console (TSLD054  CAServer Manager  CAServer Manager  Coloriant Group  Coloriant Group  ArchestrA.DASABDH#ks.1  Coloriant Group  Configuration | Global Parameters                                       | timiter:                   | Enable/Dunable             |       |
| Log Vewer Add Pitt CAPD     Hafform Manager Add Softect Cap     Archive Conlig.                                                                                            | abort<br>200 Object<br>Interval (mosc):                 | 10000                      | Case Sensitive             |       |
| Use Anither Cr<br>Delete Configure                                                                                                    | nn to Subscription Ratio:                               | 2                          | E Service Group Cache      |       |
| Gep.<br>Zem.                                                                                                    | on Message Timeout (msec)                               | 60000                      | 🖓 System Items             |       |
|                                                                                                    | Server Protocol Timer (moec)<br>Diagnostic Backlog Size | 30                         | 🖙 Unique Device Groups     |       |
|                                                                                                    | Poke Mode:                                              | Transition Mode            |                            |       |
| 4 14                                                                                                    | <u> </u>                                                |                            |                            |       |
| Adds a SSTPCI_CARD Object under this hierarchy level                                                                                                    |                                                         |                            |                            |       |

Figure 14: Add SSTPCI\_CARD Object

The New\_SSTPCI\_CARD\_000 Parameters editor panel appears (Figure 15 below):

| 🖉 SMC - [ArchestrA System Management Cons                                                                                                    | ole (TSL1054)\DAServer Manager\Default Group\Local\ArchestrA.DASA8DHPlus.1\Configuration\Ne 📰 🗙                                           |
|----------------------------------------------------------------------------------------------------|----------------------------------------------------------------------------------------------------|
| Elle Action Yew Help                                                                                                    | SMC - [ArchestrA System Management Console (TSLIC                                                                                         |
| ⇔ → € 🗉 🗙 😭                                                                                                    |                                                                                                    |
| ArchestrA System Management Console (TSLI054)     Galaxy Database Manager     DAServer Manager     Default Group     Gefault Group     Gefault Group | Node Type: SSTPCI_CARD Delimiter: .                                                                                                    |
| Configuration  Configuration  Configuration  New_SSTPCI_CARD_000  Platform Manager                                                                   | Processor Type: SST 5136-SD (PCI) DH Plus Node Address: D Firmware Path: C:\Program Files\Wonderware\DAServer\DASABDHPlu PCI Card: 1SS2.4 |
|                                                                                                    | Maximum Queued Messages: 4<br>Connection Timeout 15 Sec<br>Baud Rate<br>© 57.6 K Baud (Standard)<br>© 115.2 K Baud<br>© 230.4 K Baud      |
| ×                                                                                                    |                                                                                                    |

Figure 15: New...Parameters Editor Panel

• The **DH Plus Node Address** is the PCI card address installed in your PC. It can be arbitrarily defined between 0 - 77 but must be unique in the DH+ network.

• The Firmware Path field stores the location where the DAServer keeps the firmware for the PCI card.

• The **PCI Card** parameter displays all the available PCI cards installed in this machine. Recall that in this example, multiple PCI cards are supported with the DAServer.

Wonderware recommends keeping most parameters with their default value unless you are an experienced user who knows exactly the effect when changing each of them.

- The **Baud Rate** must match what is configured in the PLC.
- 10. Save your configuration.

The following prompt appears (Figure 16 below):

| Warning                                                                                  | ×     |
|------------------------------------------------------------------------------------------|-------|
| Adapter card parameters have changed. Please reboot machine Local for changes to take af | fect. |
| (OK                                                                                      |       |

Figure 16: Parameter Change Warning Prompt

- 11. Click **OK**, and complete the configuration before restarting your computer.
- 12. After the PCI Card object configuration is completed, right-click the PCI Card object in the SMC tree. For this *Tech Note*, add the PLC5 object. (Figure 17 below).
- 13. Select AddPLC5\_DHP Object from the sub-menu.

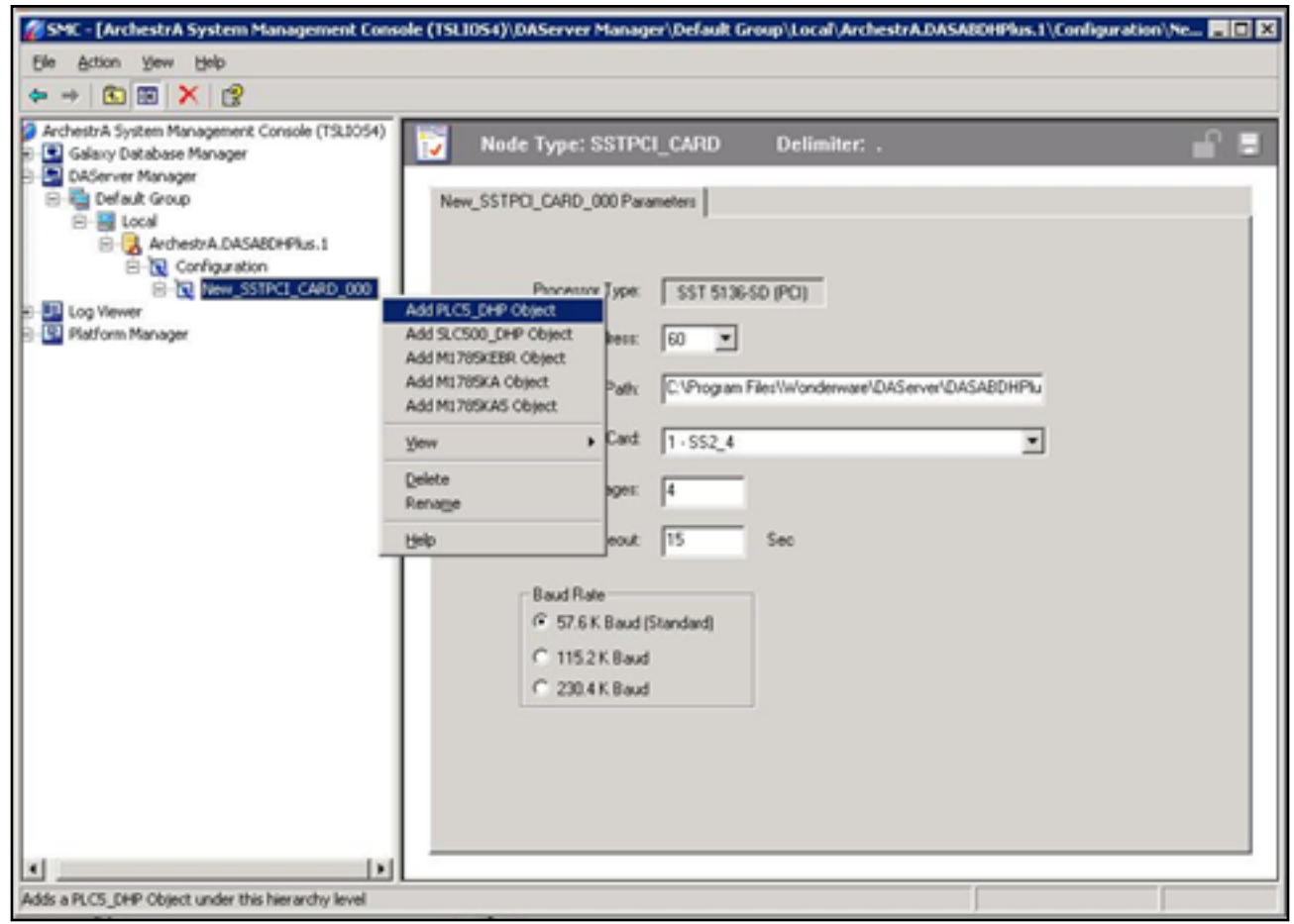

Figure 17: Add PLC5 Object

The object's configuration editor panel appears (Figure 18 below):

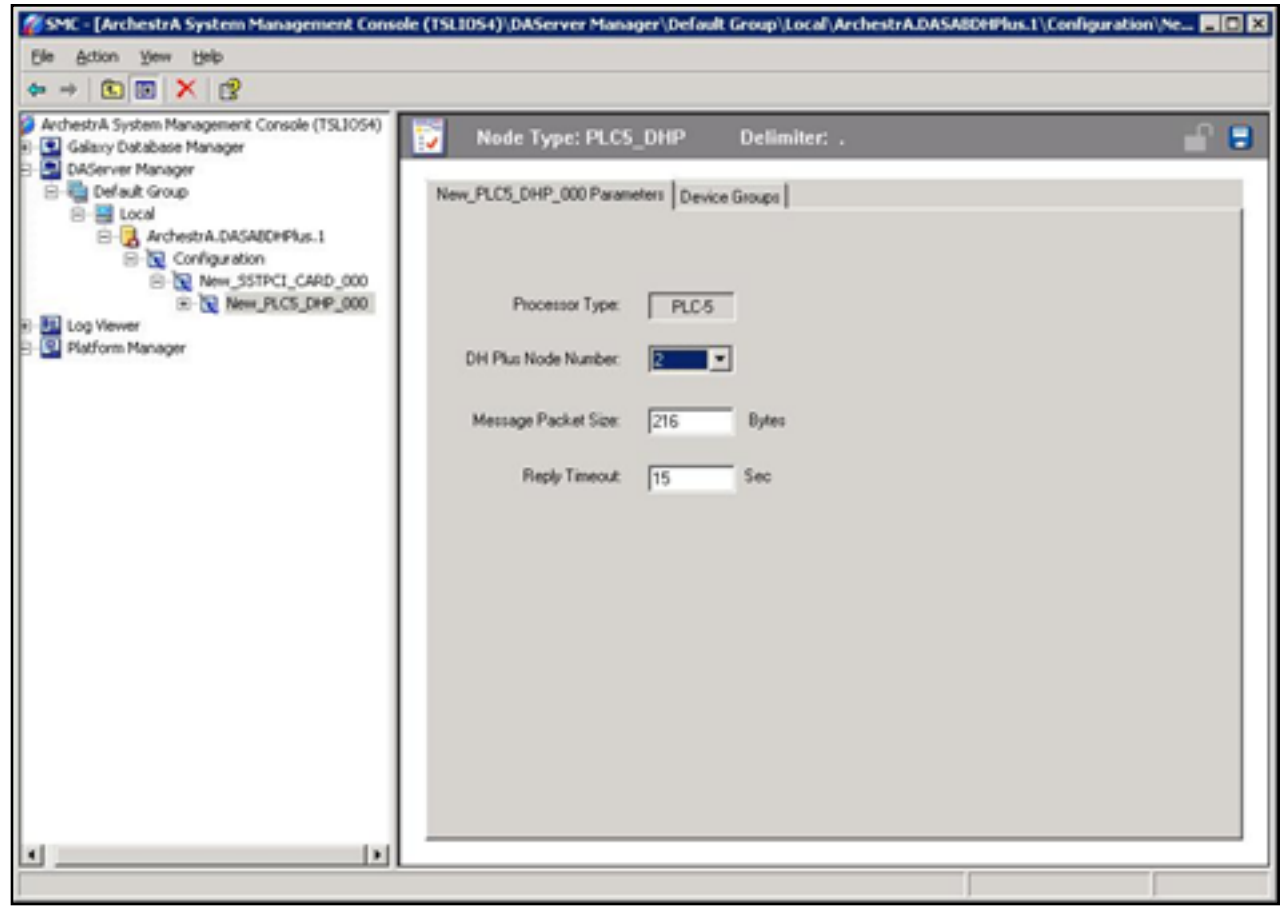

Figure 18: New PLC5\_DHP Object Configuration Editor Panel

#### To configure the DAServer to talk to a PLC5

1. Enter the DH Plus network address of the PLC in the DH Plus Node Number field.

This address must be matched with the same address in the PLC5 processor. Leave the other parameters in this window with the default values.

- 2. Select the **Device Group** tab.
- 3. Right-click within the **Device Groups** tab field, and select **Add** to add device group(s) (Figure 19 below):

| SMC - [ArchestrA System Management Consol                                                    | e (TSLI054)DAServer ManagerDefault Grou | p\Local\ArchestrA.DASA8DHPlus.1\Con                   | figuration\Ne 💷 🗙 |
|----------------------------------------------------------------------------------------------|-----------------------------------------|-------------------------------------------------------|-------------------|
| Elle Action Yew Help                                                                         |                                         |                                                       |                   |
| ↔ → <a> </a>                                                                                 |                                         |                                                       |                   |
| ArchestrA System Management Console (TSLIOS4)                                                | Node Type: PLC5_DHP De                  | limite <i>r</i> : .                                   |                   |
| ArchestrA.DASAEDHPlus.1                                                                      | Name                                    | Update Interval (mc)                                  |                   |
| New_SSTPCI_CARD_000     New_PLCS_DHP_000     New_PLCS_DHP_000     Newer     Platform Manager |                                         | Add Delete Modify. Edt Config Default Update Interval |                   |
| 40 14                                                                                        |                                         |                                                       |                   |
|                                                                                              |                                         |                                                       |                   |

Figure 19: Add Device Group

At least one device group must be created for each PLC configuration.

In Figure 20 (below), the default device group is named **Topic\_0**; however, this name can be anything. For this *Tech Note*, it is named **PLC520**.

| SMC - [ArchestrA System Management Cons                                                                                                    | ole (TSLI054)\DAServer Manager\Default Group\)                                  | Local', Archestr A.DASA                   | IDHPlus.1\Configuration\Ne               |
|----------------------------------------------------------------------------------------------------|---------------------------------------------------------------------------------|-------------------------------------------|------------------------------------------|
| Elle Action View Help                                                                                                    |                                                                                 | SMC - [ArchestrA Sy                       | stem Management Console (TSLI054)(DAServ |
| ← → ⑤ Ⅲ × ♂                                                                                                    |                                                                                 |                                           |                                          |
| ArchestrA System Management Console (TSL3054)     ArchestrA System Manager     DAServer Manager     DAServer Manager     DAServer Manager     DAServer Manager     DAServer Manager     DAServer Manager     DAServer Manager     DAServer Manager     DAServer Manager     DAServer Manager | Node Type: PLCS_DHP Delin New_PLC5_DHP_000 Parameters Device Groups Name ICCS_C | iliter: .<br>Update Interval (mo)<br>1000 |                                          |
|                                                                                                    |                                                                                 |                                           |                                          |
|                                                                                                    | L                                                                               |                                           |                                          |
|                                                                                                    |                                                                                 |                                           |                                          |

Figure 20: Default Device Group

Note: The Device Group to a DAServer is exactly the same as a Topic Name to a Legacy I/O Server.

Once the device group is created, the DAServer configuration is complete. One more step is required to run the DAServer online – to activate the DAServer.

4. Select the **Archestra.DASABDHPlus.1** icon, and right-click it. The available activation options are displayed in the dialog box (Figure 21 below).

| Node Type: PLC5_DH | HP Delimiter: .<br>Device Groups | <u> </u>                                                                                      |
|--------------------|----------------------------------|-----------------------------------------------------------------------------------------------|
| Name<br>PL0520     | Update Interval (mi              |                                                                                               |
|                    | Node Type: PLC5_DI               | Node Type: PLC5_DHP Delimiter: .  New_PLC5_DHP_000 Parameters Device Groups  Name PLC520 1000 |

Figure 21: DAServer Activation

#### 5. Select Activate Server.

**Note:** By default the DAserver configuration file is saved with a predefined file name. In this case, the ABDHPlus DAServer file is called **DASABDHPlus.aacfg**. This file can be renamed arbitrarily to a customer-selected name but the file type must be **.aacfg**.

The configuration file is kept in the following location: **Program Files\Wonderware\DAServer\DASABDHPlus\Bin**.

It is possible to save multiple configuration files in this location. The DAServer has the option to select one particular configuration file to load and run it from a list of configuration files.

Figure 22 (below) shows 2 configuration files in the **Bin** folder.

| 🔯 C:\Program Files\Wonderware\DAServer\DASA                      | 80HPlus\Bin                                                                                                    |                                                                                                    |                                                                                                    |                                                                                                    |
|------------------------------------------------------------------|----------------------------------------------------------------------------------------------------|----------------------------------------------------------------------------------------------------|----------------------------------------------------------------------------------------------------|----------------------------------------------------------------------------------------------------|
| Ele Edit Yew Favorites Icols Help                                |                                                                                                    |                                                                                                    |                                                                                                    | <b>R</b>                                                                                                    |
| 🔾 Back 🔹 🔿 🖌 🍞 🔎 Search 🌔 Folders 🚺                              | 3 × 19 🖽 -                                                                                                    |                                                                                                    |                                                                                                    |                                                                                                    |
| Address C: Program Files Wonderware DAServer DA                  | SABOHPlus'(Bin                                                                                                    |                                                                                                    |                                                                                                    | 💌 🛃 Go                                                                                                    |
| Folders X                                                        | Name                                                                                                    | Size                                                                                                    | Type ^                                                                                                    | Date Modified                                                                                                    |
|                                                                  | Pintware      DASABCHPlus.AAc(g      DASABCHPlus.AAc(g      DASABCHPlus.BR223712.AAc(g      DASABCHPlus.eanul      DASABCHPlus.eanul      DASABCHPlus.exe      ABCHPlus.fapirHelp.dl      DASABCHPlus.exe      ABCHPlus.fapirHelp.dl      DeridgeCustomPackage.dl      ConFIG_1785KA.dl      CONFIG_1785KA.dl      CONFIG_180CL      CONFIG_180CL      CON | 2 KB<br>2 KB<br>37 KB<br>49 KB<br>45 KB<br>41 KB<br>37 KB<br>73 KB<br>73 KB<br>73 KB<br>73 KB<br>85 KB<br>85 KB<br>101 KB<br>92 KB<br>60 KB | File Folder<br>AACFG File<br>AACFG File<br>AACFG File<br>Application<br>Application Extension<br>Application Extension<br>Application Extension<br>Application Extension<br>Application Extension<br>Application Extension<br>Application Extension<br>Application Extension<br>Application Extension<br>Application Extension<br>Application Extension<br>Application Extension<br>Application Extension<br>Application Extension | 4/12/2006 8:28 AM<br>4/13/2006 7:15 PM<br>4/13/2006 7:15 PM<br>3/6/2003 10:22 AM<br>7/31/2003 1:05 PM<br>3/6/2003 1:0:22 AM<br>7/31/2003 1:05 PM<br>7/31/2003 1:03 PM<br>7/31/2003 1:03 PM<br>7/31/2003 1:05 PM<br>7/31/2003 1:05 PM<br>7/31/2003 1:05 PM<br>7/31/2003 1:05 PM<br>7/31/2003 1:07 PM<br>7/31/2003 1:08 PM<br>7/31/2003 1:08 PM<br>7/31/2003 1:08 PM<br>7/31/2003 1:08 PM<br>7/31/2003 1:256 PM |
| Windows NT     WindowsUpdate     WindowsUpdate     Windowsupdate | GobalCustomPackage.dl     ProCustomPackage.dl     SttCardCustomPackage.dl                                                                                                    | 45 KB<br>41 KB<br>49 KB                                                                                                    | Application Extension<br>Application Extension<br>Application Extension                                                                                                    | 7/31/2003 1:09 PM<br>7/31/2003 1:09 PM<br>7/31/2003 1:09 PM                                                                                                    |
| DAServer     OASAUDHPlus     OASAUDHPlus     OB     DEFENSION    | Ar Setup.ico                                                                                                    | 1 KB<br>2 KB                                                                                                    | Icon<br>XLM File                                                                                                    | 3/6/2003 10:26 AM<br>3/6/2003 10:30 AM                                                                                                    |
| Cocs ×                                                           | *[                                                                                                    |                                                                                                    |                                                                                                    |                                                                                                    |

Figure 22: Multiple Configuration Files

#### To select a different configuration file from the SMC

- 1. Deactivate the server first (or you will not be able to find the proper option list).
- 2. Locate the **Configuration** object.
- 3. Open it (double-click) to show the Global Parameters editor.
- 4. Right-click the right mouse button to display the option sub-menu.

#### 5. Select Use Another Configuration Set (Figure 23 below).

Note that the caption bar at the bottom of the window reads: **Changes Configuration Set used by the DAServer**:

| 🖉 SMC - [ArchestrA System                                                   | Management Console (TSLID54)\DA56 | erver Manager\Default Group\Local\Archestr              | A.DASABDHPlus.1\Configu | ration]        |
|-----------------------------------------------------------------------------|-----------------------------------|---------------------------------------------------------|-------------------------|----------------|
| Ele Action Yew Help                                                         |                                   |                                                         |                         |                |
| ⇔ → 💽 🖭 😰                                                                   |                                   |                                                         |                         |                |
| ArchestrA System Manageme<br>B-B Galaxy Database Manage<br>DAServer Manager | nt Console (TSLI054)<br>#         | Node Type: \$ROOTS De                                   | limiter:                |                |
| Default Group                                                               | CARGARE - 1                       | Global Parameters                                       |                         |                |
| B- Configure                                                                | Add PKT_CARD Object               | Device Group Update Interval (moec):                    | 1000                    | Enable/Disable |
| Platform Manager                                                            | Archive Configuration Set         | Slow Poll Interval (moec):                              | 10000                   | 1 Cate Sen     |
|                                                                             | Use Another Configuration Set     | dasabdhplus<br>dasabdhplus_sr223712 Subscription Ratio: | 2                       | C Device G     |
|                                                                             | Yew •                             | Transaction Message Timeout (msec)                      | 60000                   | E Simulation   |
|                                                                             | 0.04                              | Server Photocol Timer (msec):                           | 50                      | 🖓 System Itr   |
|                                                                             |                                   | Diagnostic Backlog Size:                                | 20                      | I Unique D     |
|                                                                             |                                   | Poke Mode:                                              | Transition Mode         |                |
|                                                                             |                                   |                                                         |                         |                |
|                                                                             |                                   |                                                         |                         |                |
|                                                                             |                                   |                                                         |                         | <u> </u>       |
| Changes Configuration Set used b                                            | y the DAServer                    |                                                         |                         |                |

Figure 23: Use Another Configuration Set Sub-Menu Selection

When this menu command is selected, all the available configuration files in the **Bin** folder are listed, and the currently-loaded configuration set appears as disabled menu item.

Use the **Configuration** sub-menu to select any other configuration set and select it to load the different configuration set.

For this *Tech Note*, the wwClient utility is used to verify the connection to the PLC by obtaining data updates to the items being advised by the utility (Figure 24 below):

| SMC - [ArchestrA Syst                                                                                                    | em Management Console (TSL1054)/,DASer                                                                                                    | ver Manager\Default Gr                                                            | oup\Local\ArchestrA.DASAB                               | DHPlus.1\Diagnostics] | _ O X                                                                                     |
|----------------------------------------------------------------------------------------------------|----------------------------------------------------------------------------------------------------|-----------------------------------------------------------------------------------|---------------------------------------------------------|-----------------------|-------------------------------------------------------------------------------------------|
| Elle Action Yew Help                                                                                                    | •                                                                                                    |                                                                                   |                                                         |                       |                                                                                           |
| ◆ → 💽 🖪 🖳                                                                                                    | 3                                                                                                    | _                                                                                 |                                                         |                       |                                                                                           |
| ArchestrA System Manager<br>Galaxy Database Mar<br>DAServer Manager<br>Default Group<br>Cool<br>Archestvi<br>Archestvi<br>Doso<br>Covi<br>Daserver Manager<br>Default Group<br>Covi<br>Archestvi<br>Doso<br>Br<br>Daserver Manager<br>Daserver Manager | ement Console (TSL3054)<br>hager<br>A.DASABDHPlus.1<br>guration<br>evv_SSTPCI_CARD_000<br>Mew_PLCS_DHP_000<br>Motics<br>Jank Groups<br>trutture<br>transactions<br>katistics<br>lessages<br>evrice Groups | Name Clent Groups Structure Structure Structure Statistics Messages Device Groups | Connections Connections Weekshowskidenside incluse (200 | S.3 (MO3355541)       | Register<br>Advice<br>Unadvice<br>Request<br>Unregister<br>Poke<br>AdviceEx<br>UnadviceEx |
|                                                                                                    | ge wonteen work of the out<br>Gle Soript Connections 2em Belb<br>OT Wacahoot*dasabdhpiku8PLC520<br>n7:1 20<br>±23 25                                                                                      | 0x00355648 47<br>19:26 53 0781<br>19:27 29:0781                                   | 04/13/2006 0x00c0<br>04/13/2006 0x00c0                  |                       |                                                                                           |
|                                                                                                    |                                                                                                    |                                                                                   |                                                         |                       |                                                                                           |
|                                                                                                    |                                                                                                    |                                                                                   |                                                         |                       |                                                                                           |

Figure 24: Wonderware Client on Advise

Figure 25 shows that when the DAServer is activated, the **Diagnostics** object is available in the SMC. 6 diagnostic components are available:

| 🖉 SMC - [ArchestrA System Management Console (TSL1054)                                                                                                    | DAServer Manager\Default Gro                                              | up\Local\ArchestrA.DASA8DHPlus.I\Diagnostics] | _ D × |
|----------------------------------------------------------------------------------------------------|---------------------------------------------------------------------------|-----------------------------------------------|-------|
| Ele Action Yew Help                                                                                                    |                                                                           |                                               |       |
| ◆ → 💽 🔟 🖳 😤                                                                                                    |                                                                           |                                               |       |
| ArchestrA System Management Console (TSLIOS4)     Galaxy Dutabase Manager     Default Group     Default Group     ArchestrA.DASAIDHFlus.1     Configuration     New_SSTPCI_CARD_000     Def Clert Groups     Southure     Southure     Southure     Default Size     Device Groups     Device Groups     Device Groups     Device Groups     Device Groups     Device Groups     Device Groups | Name Clent Groups Structure Transactions Ratistics Messages Device Groups |                                               |       |
|                                                                                                    |                                                                           |                                               | 1     |

Figure 25: Diagnostics List

Figure 14 (above) shows reserving the Backlog Size of 20. This parameter is used for monitoring the writing transactions.

Figure 26 (below) shows that for each poke command issue from the client (in this *Tech Note*, we have poked the register **N7:1** with one value from wwClient), each write is reported in an entry as a **Demand Write** transaction:

|                                                                                                    | -                                                | tem                                                                                    |                                                                                                   |
|----------------------------------------------------------------------------------------------------|--------------------------------------------------|----------------------------------------------------------------------------------------|---------------------------------------------------------------------------------------------------|
| Galaxy Database Manager     Galaxy Database Manager     Galaxy Database Manager     Golderver Manager     Golderver Manager     Golderver Manager     Golderver Manager     Golderver Manager     Golderver Manager     Golderver Manager     Golderver Manager     Golderver Manager     Golderver Manager     Golderver Manager | Type<br>Demand Write<br>Demand Write             | Connections<br>Weenheathdasaledhplus(PLC520 0x000000648)<br>Rem<br>r.7:1  Value<br>123 | Register<br>Advise<br>Unadvise<br>Request<br>Unregister<br>Poke<br>AdviseEx<br>UnadviseEx<br>Done |
| Wonderware Client                                                                                                    | _                                                |                                                                                        |                                                                                                   |
| 101 Wooshort/deset/deset/plusPLC520<br>n7:1 123<br>±23 26                                                                                                    | 0x00355649 170<br>19:28.45.0359<br>19:29.30.0781 | 04/13/2006 0x00c0<br>04/13/2006 0x00c0                                                 | 200100                                                                                            |

Figure 26: Transactions Entry

Other diagnostics components are outside the scope of the discussion in this Tech Note. For details on their use, see **Tech Note 424**, **Working with DAServers**.

#### A. Chaque

*Tech Notes* are published occasionally by Wonderware Technical Support. Publisher: Invensys Systems, Inc., 26561 Rancho Parkway South, Lake Forest, CA 92630. There is also technical information on our software products at www.wonderware.com/support/mmi

For technical support questions, send an e-mail to support@wonderware.com.

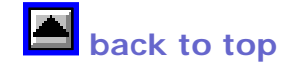

©2006 Invensys Systems, Inc. All rights reserved. No part of the material protected by this copyright may be reproduced or utilized in any form or by any means, electronic or mechanical, including photocopying, recording, broadcasting, or by anyinformation storage and retrieval system, without permission in writing from Invensys Systems, Inc. Terms of Use.